# Manual da Rematrícula

## **Datas Importantes**

Período de Rematrícula

12/07/19 a 18/07/19

Início das Aulas

Calouros: 19/08/19 Veteranos: 05/08/19

Os boletos de Agosto da Graduação estarão à disposição do aluno (no site) a partir de:

#### 01/08/19

Os boletos de Agosto do MBA estarão à disposição do aluno (no site) a partir de:

#### 01/08/19

Cobrança de Dependências:

Outubro a Dezembro de 2019

# Horários de Aula

## Matutino

| Períodos            | Horários       |
|---------------------|----------------|
| 1 <sup>g</sup> Aula | 7h10 às 8h     |
| 2 <sup>g</sup> Aula | 8h às 8h50     |
| Intervalo           | 8h50 às 9h10   |
| 3 <sup>g</sup> Aula | 9h10 às 10h    |
| 4 <sup>ª</sup> Aula | 10h às 10h50   |
| Intervalo           | 10h50 às 11h   |
| 5 <sup>g</sup> Aula | 11h às 11h50   |
| 6 <sup>g</sup> Aula | 11h50 às 12h35 |

## Noturno

| Períodos            | Horários                     |
|---------------------|------------------------------|
| 1 <sup>g</sup> Aula | 19h às 19h50                 |
| 2 <sup>g</sup> Aula | 19h50 às 20h40               |
|                     |                              |
| Intervalo           | 20h40 às 21h                 |
| 3ª Aula             | 20h40 às 21h<br>21h às 21h50 |

## Antes de iniciar o processo de Rematrícula:

ATENÇÃO! Para garantir a correta utilização do sistema Aluno@Net, recomendamos o uso do navegador Internet Explores 6.0 ou Superior.

Não se esqueça de desativar o bloqueador de pop-ups.

## Você precisa saber...

#### Sobre os Workshops

Se na sua grade, os Workshops são disciplinas obrigatórias e você não está conseguindo inclui-los na turma, então deve excluí-los. Lembrando que os WS em Situação Regular não poderão ser excluídos no site, somente no Atendimento ao Aluno.

Para fazer sua inscrição nos Workshops você deve acessar o site <u>www.esamcuberlandia.com.br>>esamc+</u>, na data que será divulgada posteriormente.

#### Sobre as Eletivas, Dependências e Adaptações

Se você tiver disponibilidade em sua grade horária, conforme as regras préestabelecidas no Regimento Interno:

- Estando matriculado a partir do 5º período, poderá adiantar disciplinas de até 2 séries subsequentes;
- Poderá incluir Eletivas/Optativas on-line.

As disciplinas eletivas terão limite de 240h (12 créditos) e são obrigatórias para todos os cursos, com exceção do Direito, das Engenharias e da Arquitetura.

Se você é aluno do curso de Direito, ingressante a partir de 2012/1, somente poderá se matricular no 9º período tendo concluído o 8º período letivo e com no máximo duas disciplinas em situação de dependência e/ou adaptação.

Você não poderá cursar mais de <u>três matérias</u> fora do período de matrícula.

O aluno fica ciente que assumirá a responsabilidade em deixar de se matricular nas disciplinas em situação de Dependência e/ou Adaptação, conforme Item 2.3 do Manual do Aluno.

As disciplinas em DP's que possuem sequência, não impedirão a inclusão das subsequentes (Ex: Direito Penal I e II podem ser cursadas no mesmo semestre letivo, <u>desde que se respeite a série</u>, ou seja, poderá cursar uma DP ou Adaptação de séries anteriores junto com a série normal).

#### Quer fazer somente dependências?

Caso você deseje realizar apenas dependências, solicite no Portal do Aluno o requerimento "Rematrícula para cursar somente Dependências". Neste caso você não poderá incluir disciplinas regulares, eletivas ou adaptativas. Caso esta inclusão seja realizada, você pagará as dependências mais a mensalidade.

Quer retirar uma disciplina regular para fazer uma dependência/adaptação?

Caso você queira cursar uma dependência/adaptação e a mesma dá choque de horário com uma disciplina regular. Solicite no Portal do Aluno o requerimento "Exclusão e Inclusão de Disciplinas". No momento da solicitação, deixar bem claro qual disciplina regular deseja excluir e qual dependência ou adaptação deseja colocar no lugar.

#### Quer incluir a disciplina Estágio Curricular ou Prática Jurídica Supervisionada?

Caso você já esteja no 7º período e queira cursar a disciplina Estágio Curricular ou Prática Jurídica Supervisionada, solicite no Portal do Aluno o requerimento "Inclusão de Estágio ou Prática Jurídica". Nós iremos incluí-la para você.

#### Aluno Pós 10º Período

Caso você já tenha realizado o 10º período e ainda tenha disciplinas pendentes, solicite no Portal do Aluno o requerimento "Rematrícula Pós 10º Período" e faça a sua Rematrícula On-line.

#### Reabertura de Trancamento

Caso você esteja trancado e deseja reabrir a sua Matrícula, solicite no site no Portal do Aluno requerimento "Reabertura de Matrícula - Alunos Trancados" e faça a sua Rematrícula On-line.

Quer fazer uma eletiva que não se encontra disponível para inclusão?

Caso você queria fazer uma disciplina eletiva/optativa que não se encontra disponível no rol de disciplinas disposto no seu portal, solicite o requerimento "Inclusão de Eletivas/Optativas" e deixe bem claro quais as disciplinas que deseja incluir. Nós iremos incluí-las para você.

#### Sobre o seu horário

Caso ocorra <u>Choque de Horários</u> entre Disciplinas, a Rematrícula não poderá ser finalizada, você deverá entrar em contato imediatamente com o Atendimento ao Aluno, das 10 às 19 horas, para não gerar <u>Multa</u> devido a não confirmação da Rematrícula on-line no prazo estabelecido, conforme especificado no Contrato.

#### Sobre o seu boleto

Na busca por uma atuação mais sustentável, a Esamc Uberlândia resolveu adotar a emissão on-line dos boletos de mensalidades. Portanto, a partir de <u>Julho/2016</u>, não será enviado o boleto via correio para os alunos. Estes poderão ser retirados no Portal do aluno, no Autoatendimento e/ou no Atendimento ao Aluno.

#### Para realizar a Rematrícula com mais facilidade, siga os passos abaixo:

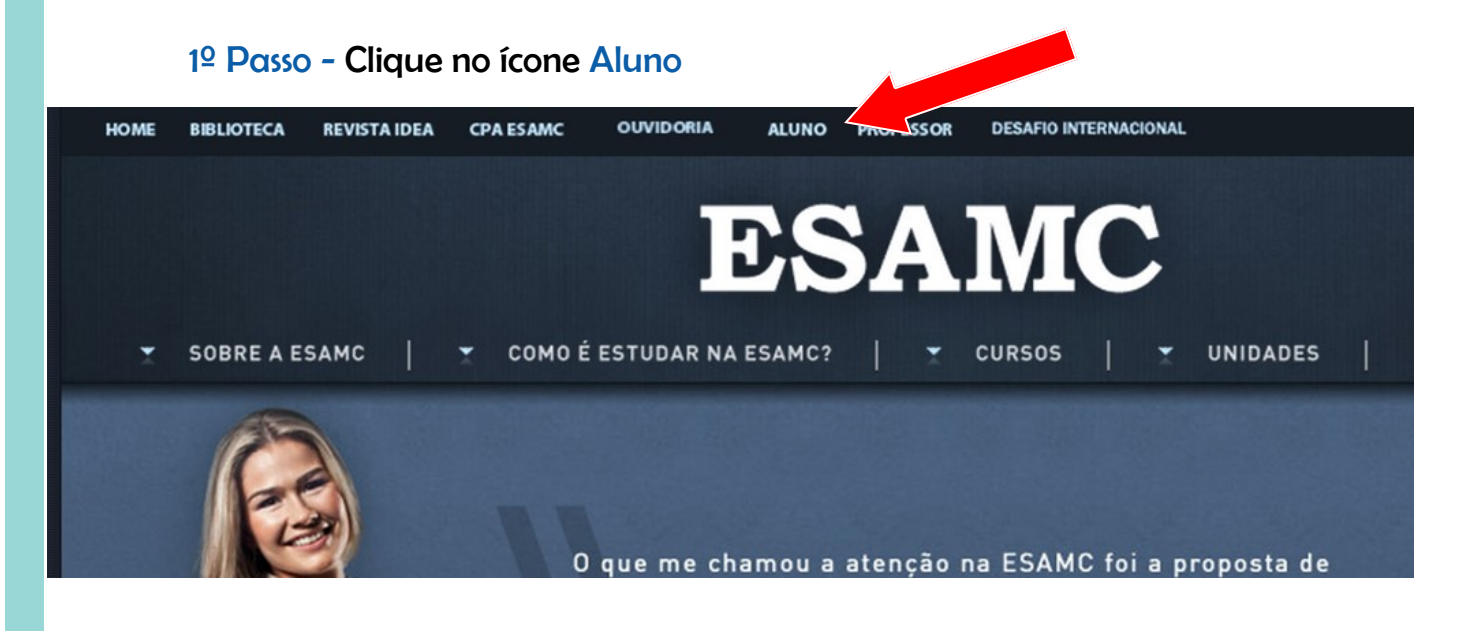

## 2º Passo - Clique na imagem Portal do Aluno

| Portal do Aluno                                                                                                    | Blackboard                                                                                                    |
|----------------------------------------------------------------------------------------------------|----------------------------------------------------------------------------------------------------|
| <u>Como Acessar</u><br>Para acessar o portal do aluno clique na imagem a seguir.<br>Faça o login informando sua matrícula (RA) e senha. | Como Acessar<br>Para acessar a plataforma Blackboard clique na imagem a<br>seguir. Atenção: No campo "Nome de usuário:" Informe<br>24. PA Exemplo: 24. 1334667 o no campo "Sonhar" a |
|                                                                                                    | 34_RA. Exemplo: 34_1234367 e no campo "Senna:" a<br>mesma senha para acesso ao portal do aluno"                                                                                      |
| PORTAL DO<br>A L LINO                                                                                                    | Bb                                                                                                    |
| ALONO                                                                                                    | Blackboard                                                                                                    |

#### Ferramentas Educacionais

3º Passo - Na tela abaixo, você terá acesso às grades horárias e informações importantes sobre a Rematrícula. Vamos começar? Clique na Área do Aluno.

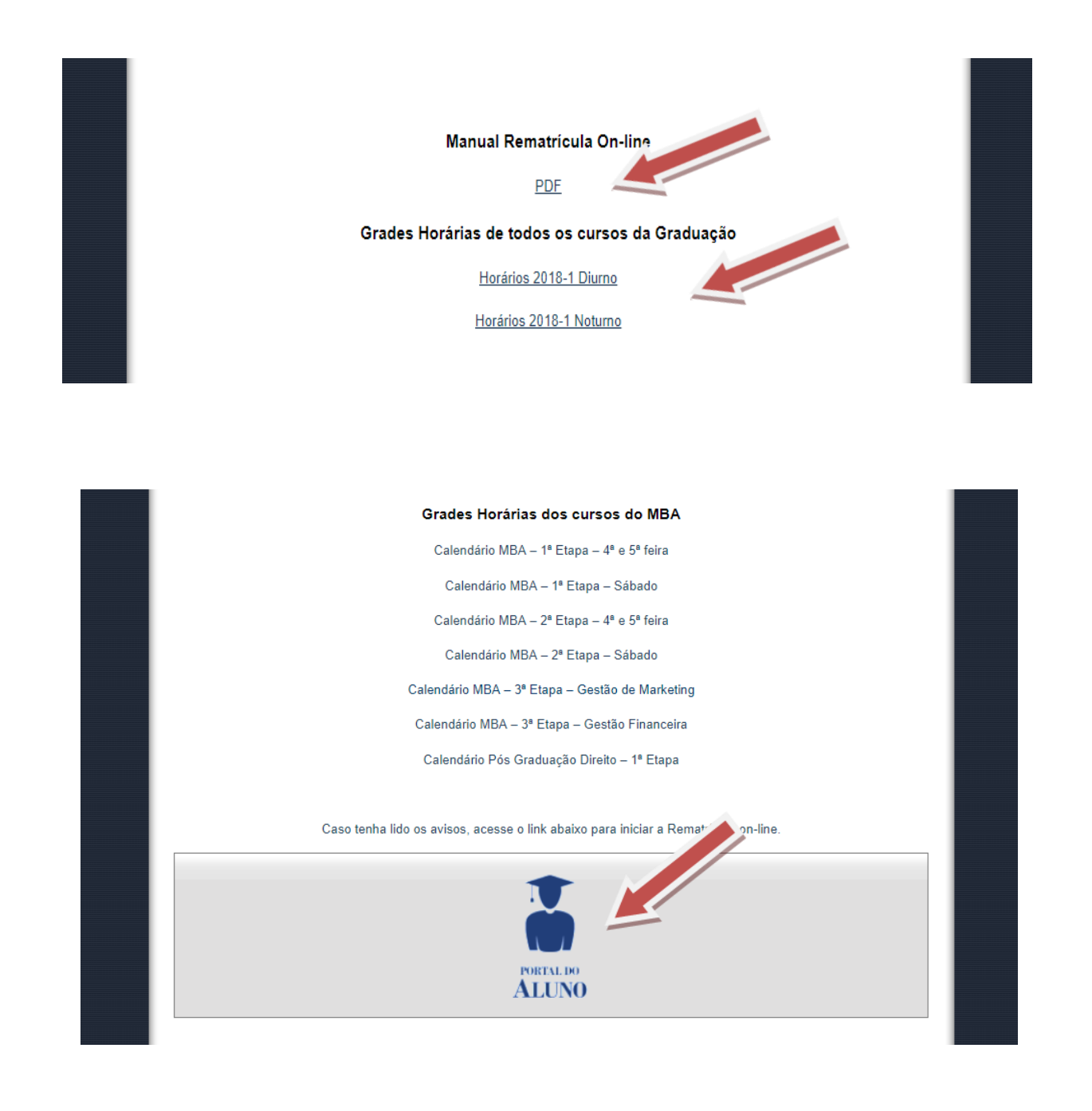

4º Passo - Digite sua matrícula (RA) e Senha.

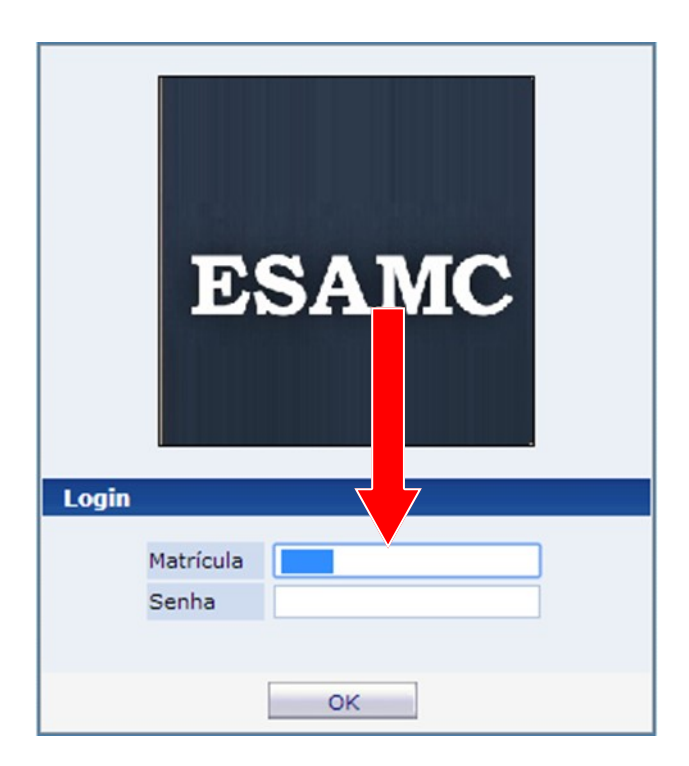

Selecionar o <u>Ano Período Letivo 2019/2</u>. Caso não esteja disponível, entrar em contato urgente com o Atendimento ao Aluno das 10 às 19h.

5º Passo - Acesse o menu Acadêmico>>Confirmação de matrícula.

Observe se houve Transferência de Curso/Turno no semestre que está realizando a Rematrícula, para selecionar o correto.

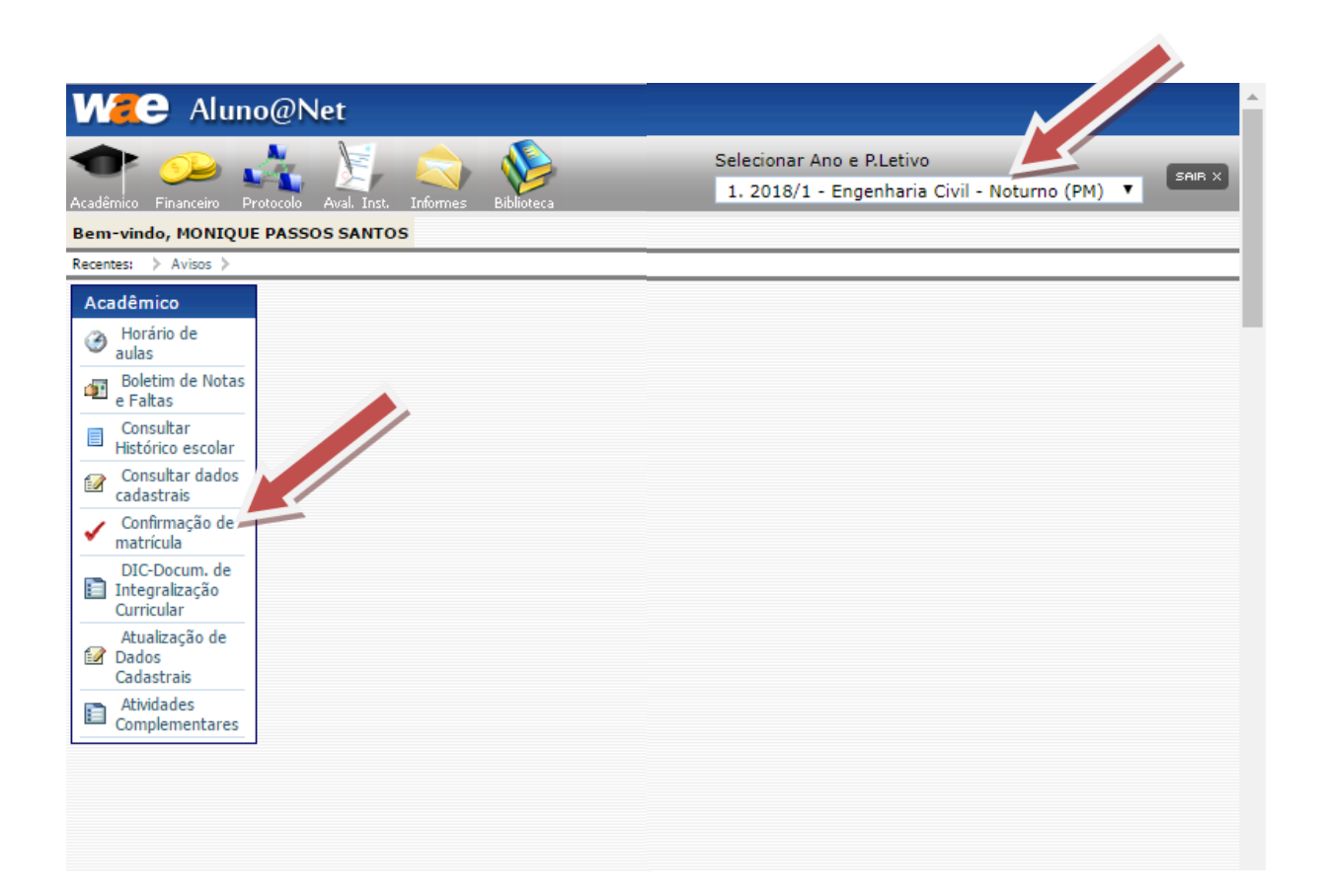

6º Passo - A Rematrícula é composta por Etapas, a 1º exige que o você faça a sua Atualização Cadastral. Importante atualizar e conferir os meios de comunicação e endereço.

#### 1ª Etapa - Dados Cadastrais

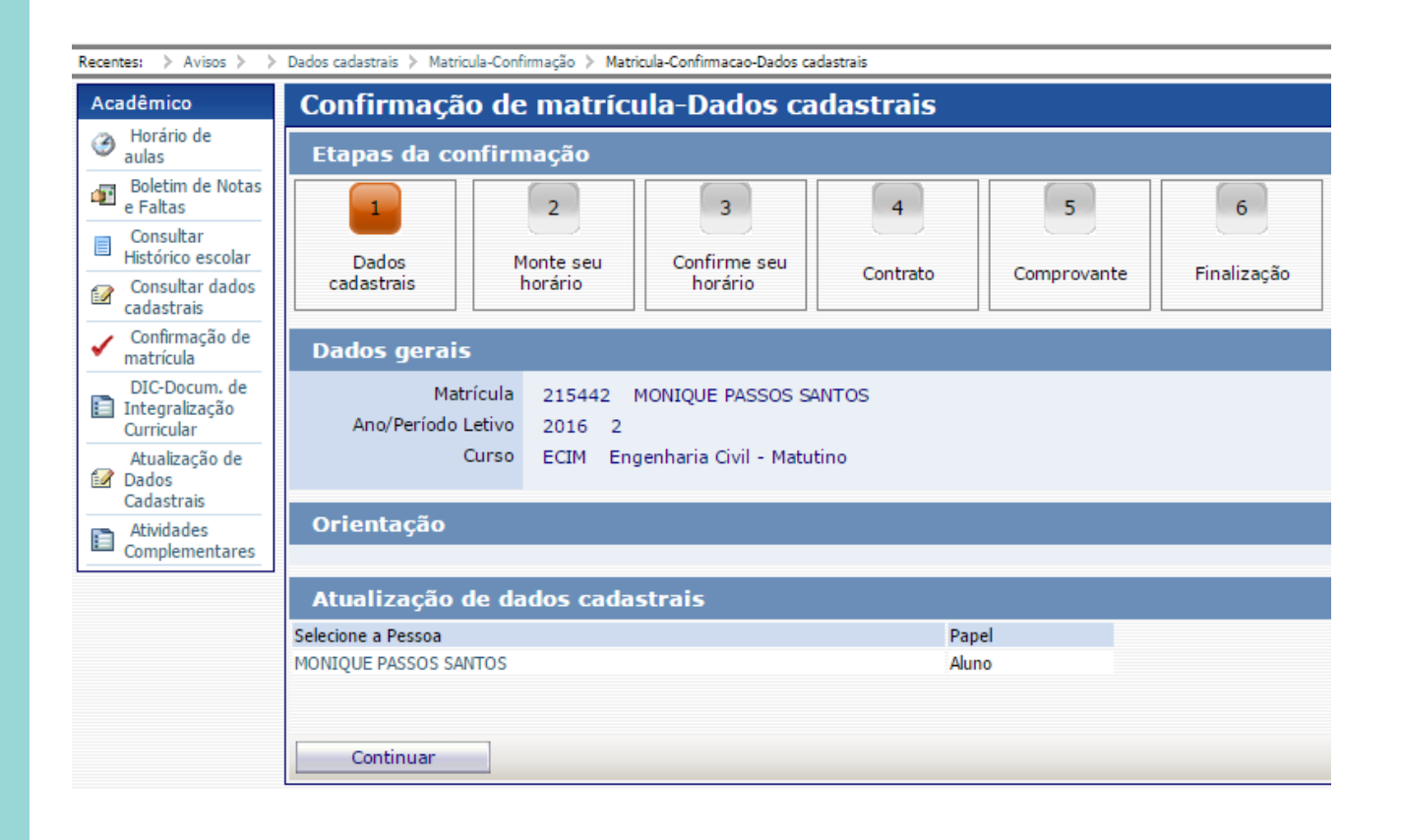

#### 2ª Etapa - Monte o seu horário

Aqui você tem acesso às disciplinas que precisa ou deseja fazer, montando a sua grade horária da melhor forma possível.

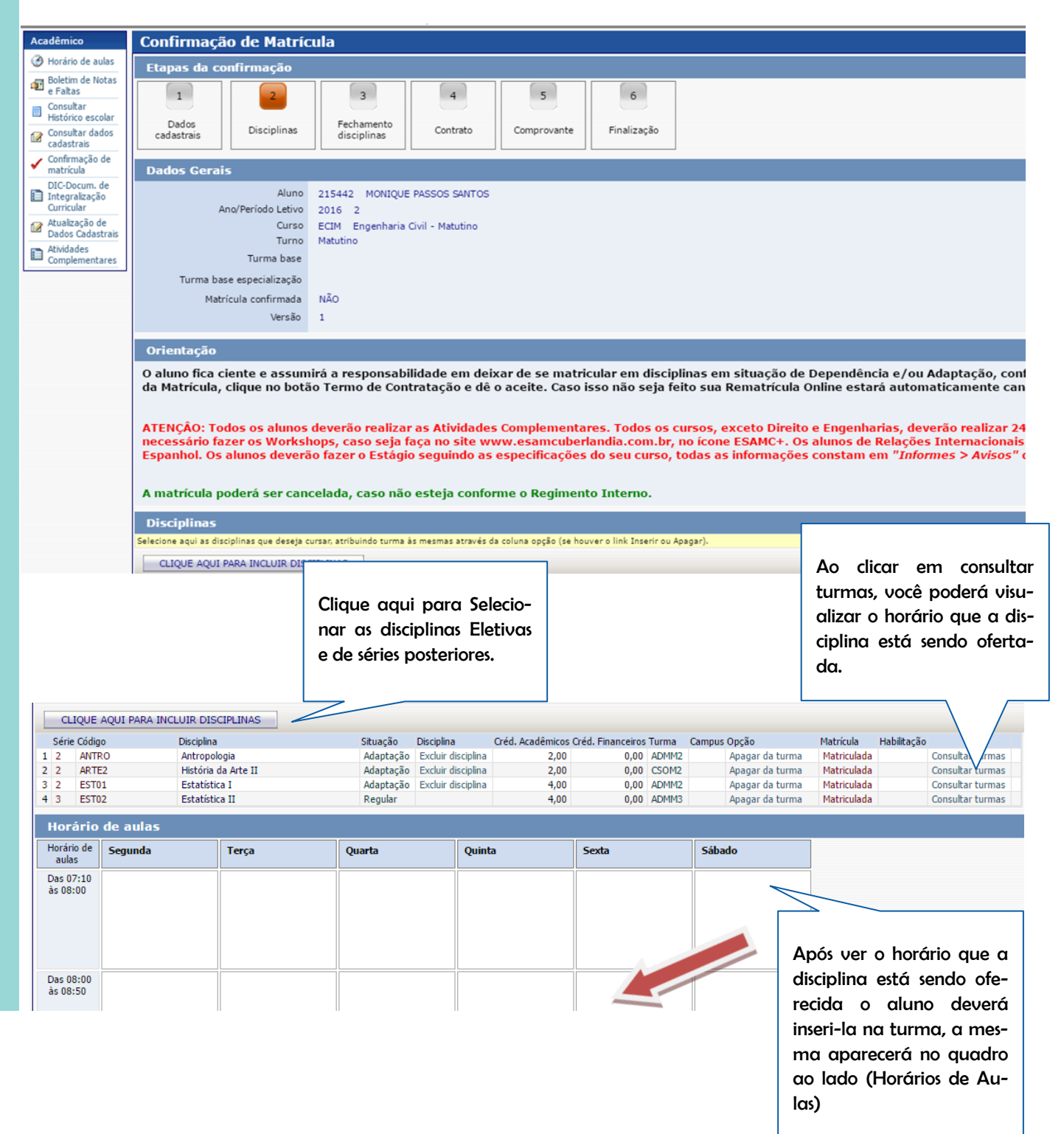

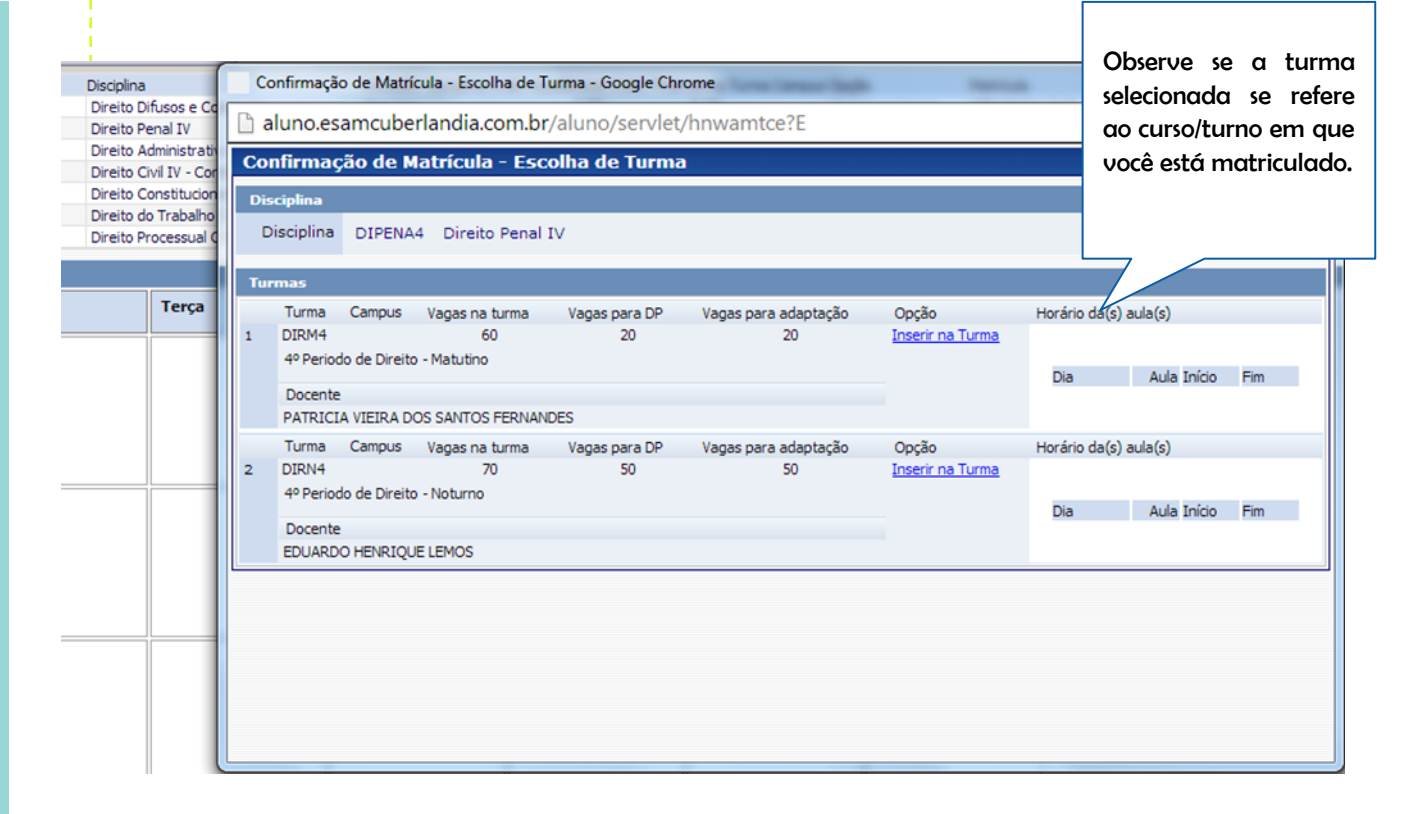

#### 3ª Etapa - Confirme o seu horário

| Acadêmico                                        | Confirmação de Matrícula-Fechamento Hew                                                                                                    |  |
|--------------------------------------------------|----------------------------------------------------------------------------------------------------|--|
| Horário de aulas                                 | Etapas da confirmação                                                                                                    |  |
| e Faltas                                         |                                                                                                    |  |
| Consultar<br>Histórico escolar                   |                                                                                                    |  |
| Consultar dados<br>cadastrais                    | Dados cadastrais Disciplinas Fechamento disciplinas Contrato Comprovante Finalização                                                                                                 |  |
| <ul> <li>Confirmação de<br/>matrícula</li> </ul> | Dados gerais                                                                                                    |  |
| DIC-Docum. de<br>Integralização<br>Curricular    | Aluno 215442 MONIQUE PASSOS SANTOS<br>Ano/Período Letivo 2016 2                                                                                                    |  |
| Atualização de<br>Dados Cadastrais               | Curso ECIM Engenharia Givil - Matutino                                                                                                    |  |
| Atividades<br>Complementares                     | Fechamento disciplinas                                                                                                    |  |
|                                                  |                                                                                                    |  |
|                                                  | Atenção:                                                                                                    |  |
|                                                  | Confirmando a emissão você fechará o processo de Coração de Matricula. Fica impossibilitada quaisquer mudanças pela web, você poderá somente visualizar e re-imprimir os documentos. |  |
|                                                  | Deseja continuar ?                                                                                                    |  |
|                                                  | Voltar Continuar                                                                                                    |  |

Seu horário está pronto? Clique em Continuar.

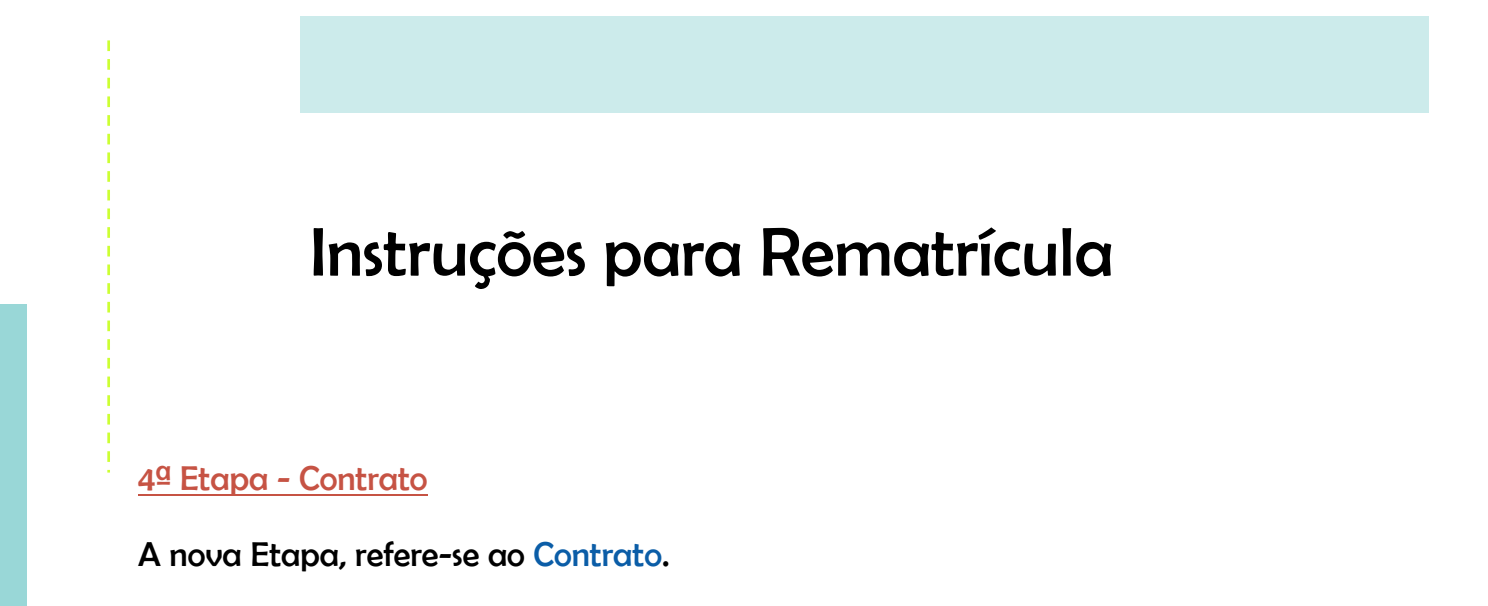

| Recentes: > Avisos > > Dados cadostrais > Matricula-Confirmação - > Confirmação de Matricula-Fechamento > Confirmação de Matricula-Fechamento > Confirmação de Matricula-Contrato |                                                                                                    |  |  |
|----------------------------------------------------------------------------------------------------|----------------------------------------------------------------------------------------------------|--|--|
| Acadêmico                                                                                                    | Confirmação de Matrícula-Contrato                                                                                                    |  |  |
| Horário de aulas                                                                                                    | Etapas da confirmação                                                                                                    |  |  |
| n Boletim de Notas<br>e Faltas                                                                                                    | 1 2 4 5 6                                                                                                    |  |  |
| Consultar<br>Histórico escolar                                                                                                    | Dida                                                                                                    |  |  |
| Consultar dados<br>cadastrais                                                                                                    | cadastrais Disciplinas disciplinas Contrato Comprovante Finalização                                                                                                    |  |  |
| <ul> <li>Confirmação de<br/>matrícula</li> </ul>                                                                                                    | Dados gerais                                                                                                    |  |  |
| DIC-Docum. de<br>Integralização<br>Curricular                                                                                                    | Aluno         215442         MONIQUE PASSOS SANTOS           Ann/Período Letivo         2016         2                                                                                                    |  |  |
| Atualização de<br>Dados Cadastrais                                                                                                    | Curso ECIM Engenharia Givil - Matutino                                                                                                    |  |  |
| Atividades<br>Complementares                                                                                                    | Contrato                                                                                                    |  |  |
|                                                                                                    | CONTRATO DE PRESTAÇÃO DE SERVIÇOS EDUCACIONAIS                                                                                                    |  |  |
|                                                                                                    | Por este instrumento particular, de um lado, a Faculdade ESAMC Uberlândia, mantida pelo Instituto de Desenvolvimento Educacional Avançado Ltda, pessoa jurídica de direito privado, inscrita no CN<br>03.158.213/0001-34, estabelecida nesta cidade de Uberlândia, Estado Minas Gerais, na Avenida Vasconcelos Costa, nº 270, bairro Martins, doravante denominada Contratada e de outro lado,<br>NÚMERO DO CONTRATO:<br>Responsável Financeiro: MONIQUE PASSOS SANTOS<br>CPF: 11485508640<br>Cédula de Identidade: MG-18.310.463 |  |  |
|                                                                                                    |                                                                                                    |  |  |
|                                                                                                    | Aluno(a): Monique Passos Santos<br>CPF: 11488508640<br>Cédula de Identidade: MG-18.310.463                                                                                                    |  |  |
|                                                                                                    | doravante denominado(a) Contratante e/ou o Aluno(a), resolvem firmar o presente Contrato observando as cláusulas e condições a seguir estabelecidas:                                                                                                    |  |  |

## Leia todo o Contrato e, no final da página, selecione Concordo.

| o vaior total do semestre firmado neste contrato, pela realização fora do prazo.                                                                                                    |
|----------------------------------------------------------------------------------------------------|
| 6.2. Os cursos ministrados no período matutino somente funcionarão até o quarto semestre letivo. Deste modo, à partir do quinto período todos alunos automaticamente serão transferidos para o noturno alteração do valor da semestralidade.                                                                                                    |
| CLÁUSULA SÉTIMA - DO FORO                                                                                                    |
| 7.1. Elegem as partes o foro da Comarca de Uberlândia, Minas Gerais, para dirimir quaisquer dúvidas decorrentes deste contrato, com expressa renúncia de qualquer outro, por mais privilegiado que seja estarem de pleno acordo, assinam as partes o presente instrumento, em duas (02) vias de igual teor e forma, para os efeitos legais perante as testemunhas abaixo. |
| Uberlândia, MG, 18 de maio de 2016.                                                                                                    |
| Înstituto Desenvolvimento Educacional Avançado Ltda Contratada                                                                                                    |
| Contratante                                                                                                    |
| Responsável Financeiro                                                                                                    |
| Concordo                                                                                                    |
| Não concordo                                                                                                    |
| Voltar Continuar                                                                                                    |
|                                                                                                    |

Concordando, o mesmo será disponibilizado para impressão. Vá ao final da página e clique e Continuar.

#### <u>5ª Etapa - Comprovante</u>

| Recentes: > > Dados cad                       | dastrais 🗧 Matricula-Confirmacao-Dados cadastrais 🗲 Matricula-Confirmação 🕽 | > Confirmação de Matrícula-Fechamento > Confirmação de Matrícula-Contrato > Confirmação de Matrícula                                                            | a-Contrato-Impressão > Confirmação de Matricula-Comprovante-Impressão                                                          |
|-----------------------------------------------|-----------------------------------------------------------------------------|----------------------------------------------------------------------------------------------------|----------------------------------------------------------------------------------------------------|
| Acadêmico                                     | Confirmação de Matrícula-Comprovante-Impressão +                            |                                                                                                    |                                                                                                    |
| Horário de aulas                              | Etapas da confirmação                                                       |                                                                                                    |                                                                                                    |
| Boletim de Notas<br>e Faltas                  |                                                                             | 4 5 6                                                                                                    |                                                                                                    |
| Consultar<br>Histórico escolar                |                                                                             |                                                                                                    |                                                                                                    |
| Consultar dados<br>cadastrais                 | cadastrais Disciplinas Fechamento<br>disciplinas                            | Contrato Comprovante Finalização                                                                                                    |                                                                                                    |
| ✓ Confirmação de<br>matrícula                 | Dados gerais                                                                |                                                                                                    |                                                                                                    |
| DIC-Docum. de<br>Integralização<br>Curricular | Aluno 215442 MONIQUE PASSOS S<br>Ano/Período Letivo 2016 2                  | ANTOS                                                                                                    |                                                                                                    |
| Dados Cadastrais                              | Curso ECIM Engenharia Civil - Matutino                                      |                                                                                                    |                                                                                                    |
| Complementares                                | Comprovante                                                                 |                                                                                                    |                                                                                                    |
|                                               |                                                                             | FACULDADE ESAMC UBER<br>ESAMC<br>Recredenciada pela Fortaria nº 1466/WEC, de 07/<br>Avenida Vasconcelos Costa, 270 - Bairro Mar<br>Telefax: (0xx34) 3291-2828 - | NLÁNDIA<br>10/2011-(D.O.U- N*195 de 10/10/2011, Fl.13)<br>tina - CEP: 38400-448 - Uberlándia - MG<br>site: http://www.esamc.br |
|                                               |                                                                             |                                                                                                    | ATRICULA                                                                                                    |
|                                               |                                                                             | CURSO<br>Engenharia Civil - Matutino<br>NOME                                                                                                    | SÉRIE TURNO MATRICULA N°<br>3 Matutino 215442                                                                                  |
|                                               |                                                                             | Monique Passos Santos                                                                                                    | monique_passos14@hotmail.com                                                                                                   |
|                                               |                                                                             | MG-18.310.46                                                                                                    | 11488508640                                                                                                    |

Com a sua grade pronta e o aceite no contrato, você pode visualizar o seu Requerimento de Matrícula. E, para finalizar a sua Rematrícula, clique em Continuar.

#### <u>6ª Etapa - Finalização</u>

|                                               | · · · · · · · · · · · · · · · · · · ·                                                                  |  |
|-----------------------------------------------|----------------------------------------------------------------------------------------------------|--|
| Acadêmico                                     | Confirmação de Matricula-Finalização                                                                   |  |
| Horário de aulas                              | Etapas da confirmação                                                                                  |  |
| n Boletim de Notas<br>e Faltas                |                                                                                                    |  |
| Consultar<br>Histórico escolar                | Dade Eschangen                                                                                         |  |
| Consultar dados<br>cadastrais                 | cadastrais Disciplinas disciplinas Contrato Comprovante Finalização                                    |  |
| DIC-Docum. de<br>Integralização<br>Curricular | Dados gerais                                                                                           |  |
| Atualização de<br>Dados Cadastrais            | Aluno         215442         MONIQUE PASSOS SANTOS           Ann/Periodo Letivo         2016         2 |  |
| Atividades<br>Complementares                  | Curso ECIM Engenharia Givil - Matutino                                                                 |  |
|                                               | Finalização                                                                                            |  |
|                                               | Confirmação de matrícula finalizada !                                                                  |  |
|                                               |                                                                                                    |  |
|                                               | Emissão dos documentos                                                                                 |  |
|                                               | Emissão do Horário                                                                                     |  |
|                                               | Termo de Contratação                                                                                   |  |
|                                               | Emissão do Comprovente                                                                                 |  |

Pronto! A sua Rematrícula foi realizada. Tenha um ótimo semestre!